# Tio vanliga Excel-problem

Aris Velizelos Linda Larsson Kakuli SVT Nyheter

# Problem: Tomma rader

Du har laddat ner en färdig Excel-fil från t ex SCB men det saknas uppgifter på varannan rad. Du vill ha uppgift om kommun på varje rad så att du kan filtrera och sortera i filen.

|   | А                         | В            | С           | D         | Е | F |
|---|---------------------------|--------------|-------------|-----------|---|---|
| 1 | Folkmängden den 1 novembe | efter regio  | n, ålder, l | kön och å | r |   |
| 2 |                           |              |             |           |   |   |
| 3 |                           |              |             | 2018      |   |   |
| 4 | 0114 Upplands Väsby       | totalt ålder | män         | 22772     |   |   |
| 5 |                           |              | kvinnor     | 22560     |   |   |
| 6 | 0115 Vallentuna           | totalt ålder | män         | 16741     |   |   |
| 7 |                           |              | kvinnor     | 16539     |   |   |
| 8 | 0117 Österåker            | totalt ålder | män         | 22672     |   |   |
| 9 |                           |              | kvinnor     | 21991     |   |   |

# Lösning: OM-formel

- Infoga en kolumn till vänster om den kolumn som har tomma rader.

- Kopiera innehållet i den översta cellen i den kolumn du vill fylla (i det här fallet Upplands Väsby i cell B4). Klistra in i cellen till vänster, i den nya kolumnen (cell A4).

- Markera cellen under (cell A5) och skriv formeln: =OM(B5="";B4;B5)

- Den kan läsas ut så här: om cellen B5 är tom så kopiera innehållet i cellen ovanför, alltså B4. Om den inte är tom, kopiera innehållet i cellen bredvid, alltså B5, till raden under.

- Kopiera formeln för hela kolumnen genom att dubbelklicka på den lilla gröna fyrkanten längst ner till höger.

| A5 | • : X               | <i>√ f</i> x =OM(B5="";B4;B5) |                |            |         |    |   |
|----|---------------------|-------------------------------|----------------|------------|---------|----|---|
|    | Α                   | В                             | С              | D          | E       | F  | G |
| 1  |                     | Folkmängden den 1 novem       | ber efter regi | on, ålder, | kön och | år |   |
| 2  |                     |                               |                |            |         |    |   |
| 3  |                     |                               |                |            | 2018    |    |   |
| 4  | 0114 Upplands Väsby | 0114 Upplands Väsby           | totalt ålder   | män        | 22772   |    |   |
| 5  | 0114 Upplands Väsby | 1                             |                | kvinnor    | 22560   |    |   |
| 6  |                     | 0115 Vallentuna               | totalt ålder   | män        | 16741   |    |   |
| 7  |                     |                               |                | kvinnor    | 16539   |    |   |
| 8  |                     | 0117 Österåker                | totalt ålder   | män        | 22672   |    |   |
| 9  |                     |                               |                | kvinnor    | 21991   |    |   |
|    |                     |                               |                |            |         |    |   |

- För att kunna ta bort överflödiga kolumner måste kolumnen med formlerna omvandlas till värden.

- Infoga ännu en ny kolumn till vänster. Kopiera hela kolumnen med formlerna, markera översta

cellen i den nya kolumnen, välj "klistra in", "klistra in special" och "värden".

- Nu kan du ta bort överflödiga kolumner och börja sortera filen.

| 1 |                     |                     | Folkmängden den 1 nov | olkmängden den 1 november efter region, ålder, kön och år |         |       |  |  |  |  |  |
|---|---------------------|---------------------|-----------------------|-----------------------------------------------------------|---------|-------|--|--|--|--|--|
| 2 |                     |                     |                       |                                                           |         |       |  |  |  |  |  |
| 3 |                     |                     |                       |                                                           |         | 2018  |  |  |  |  |  |
| 4 | 0114 Upplands Väsby | 0114 Upplands Väsby | 0114 Upplands Väsby   | totalt ålder                                              | män     | 22772 |  |  |  |  |  |
| 5 | 0114 Upplands Väsby | 0114 Upplands Väsby |                       |                                                           | kvinnor | 22560 |  |  |  |  |  |
| 6 | 0115 Vallentuna     | 0115 Vallentuna     | 0115 Vallentuna       | totalt ålder                                              | män     | 16741 |  |  |  |  |  |
| 7 | 0115 Vallentuna     | 0115 Vallentuna     |                       |                                                           | kvinnor | 16539 |  |  |  |  |  |
| 8 | 0117 Österåker      | 0117 Österåker      | 0117 Österåker        | totalt ålder                                              | män     | 22672 |  |  |  |  |  |
| 9 | 0117 Österåker      | 0117 Österåker      |                       |                                                           | kvinnor | 21991 |  |  |  |  |  |

# Problem: Felaktigt format på personnummer

Du har en färdig Excel-fil som innehåller personnummer i ett ofördelaktigt format. Du vill ändra detta format till ett mer strukturerat och lättarbetat format. I stället för ett personnummer på tolv siffror (xxxxxxxxxx) vill vi ha det i tio siffror med ett bindestreck (xxxxx-xxxx).

| F            |   |
|--------------|---|
| Personnummer | • |
| 197105270040 |   |
| 197607220020 |   |
| 196711140060 |   |
| 196807040060 |   |
| 196204200010 |   |
| 198504090070 |   |
|              |   |

# Lösning (VÄNSTER och HÖGER)

- Infoga en kolumn till höger om den kolumn som innehåller dessa personnummer.

- Vi skriver formeln: =VÄNSTER(F2;8)

- Den kan läsas ut såhär: Vi vill extrahera text från vänster i cell F2. Antalet tecken vi vill ha är åtta st. Nu har vi fått ut de första åtta siffrorna i personnumret men de sista fyra återstår att extrahera.

- Vi infogar ytterligare en kolumn till höger om den vi precis skrev i och skriver såhär: =HÖGER(F2;4)

Den kan läsas ut såhär: Vi vill extrahera text från höger i cell F2. Antalet tecken vi vill ha är fyra st. Bra! Nu borde det se ut såhär:

| F            |   | G        | Н    |
|--------------|---|----------|------|
| Personnummer | Ŧ | -        | -    |
| 197105270040 |   | 19710527 | 0040 |

Nu ska vi lägga till ett bindestreck mellan de första åtta siffrorna och de sista fyra. Vi skriver såhär: =VÄNSTER(F2;8)&"-"&HÖGER(F2;4)

- Denna formel kan läsas ut såhär: Vi börjar från vänster i cell F2 och extraherar åtta tecken, vi infogar ett bindestreck "-" och sist men inte minst börjar vi från höger i cell F2 och hämtar de första fyra siffrorna.

| F            | G        | Н    | I             |  |  |
|--------------|----------|------|---------------|--|--|
| Personnummer | -        | -    | -             |  |  |
| 197105270040 | 19710527 | 0040 | 19710527-0040 |  |  |

Bra, men ett problem återstår. Vi vill inte ha "19" i början av personnumret.

- Här skulle vi kunna använda oss av cellen I och skriva en enkel HÖGER-formel: =HÖGER(I2;11)

- Den läses ut såhär: Vi börjar från höger i cell I2 och hämtar ut elva tecken.

Nu har vi fått ut personnumret i det format vi ville ha det i och på köpet lärt oss VÄNSTER och HÖGER. Bra jobbat!

| F            | G        | Н    | 1             | J           |  |  |
|--------------|----------|------|---------------|-------------|--|--|
| Personnummer | <b>_</b> |      | <b>•</b>      | <b>•</b>    |  |  |
| 197105270040 | 19710527 | 0040 | 19710527-0040 | 710527-0040 |  |  |

# Extext

Nu har vi lärt oss hur vi kan extrahera text ur en cell både från vänster och höger. Men det krävdes några kolumner för att vi skulle komma fram till det resultat vi ville ha.

Det vi ska göra nu är att lära oss att extrahera text mitt i en cell, alltså varken från vänster eller höger. - Vi infogar ytterligare en kolumn till höger om den senaste vi skrev i och skriver:

### =EXTEXT(F2;3;10)

- Den läses ut såhär: Extrahera text från kolumn F2 men börja vid tecken tre och extrahera tio tecken. Vi börjar alltså vid det tredje tecknet och plockar ut nästkommande tio tecken. Det borde nu se ut såhär:

| F            |   | G H     |   | Н    | l. I          | J           | К          |  |
|--------------|---|---------|---|------|---------------|-------------|------------|--|
| Personnummer | • |         | Ŧ | •    | -             | -           | -          |  |
| 197105270040 |   | 1971052 | 7 | 0040 | 19710527-0040 | 710527-0040 | 7105270040 |  |

Med denna formel kan vi redan från början exkludera "19" i början. Väljer vi att kombinera EXTEXT och HÖGER kan vi till och med få ut personnumret i det format vi vill ha direkt: =EXTEXT(F2;3;6)&"-"&HÖGER(F2;4)

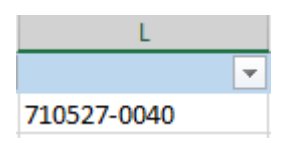

Nu har vi lärt oss EXTEXT!

# Problem: Du har en tabell och du vill leta upp och hämta data från en annan tabell

Du har en tabell över exempelvis personer, bolag eller i det här fallet Twitter-konton och du vill lägga till uppgifter om dessa Twitter-konton från en annan tabell.

I vårt exempel har vi scrapat en mängd data från Twitter. Vi vill skapa en ny kolumn där det ska stå "ledarskribent" varje gång någon av ledarskribenterna på vår lista omnämns i en tweet.

# Lösning: Formeln LETARAD eller VLOOKUP

- Först måste du förbereda ditt material. Skapa en ny flik där du klistrar in tabellen som du vill fylla på, i vårt fall en tabell med mentions. Den ska ligga till VÄNSTER i kalkylbladet.

- Sedan klistrar du in tabellen med uppgifter som du vill leta i. I vårt fall är det en lista med ledarskribenters twitternamn. Den måste vara till HÖGER. Dessutom är det viktigt att den första kolumnen (leta upp-kolumnen) är sorterad i fallande ordning, d v s från a till ö, för att sökningen ska fungera.

- Lämna några tomma kolumner mellan de två tabellerna och skriv en rubrik för din nya kolumn.

| C2 |                | $\times \checkmark f_x$ |                   |   |   |                |               |   |   |
|----|----------------|-------------------------|-------------------|---|---|----------------|---------------|---|---|
|    | А              | В                       | С                 | D | Е | F              | G             | Н | Ι |
| 1  | tweet_category | mentions                | mentions_category |   |   | screenname     | category      |   |   |
| 2  | Twittrare      | Skogkar                 |                   |   |   | _annadahlberg  | Ledarskribent |   |   |
| 3  | Twittrare      | Sakine                  |                   |   |   | A_Sokolnicki   | Ledarskribent |   |   |
| 4  | Twittrare      | GulanAvci               |                   |   |   | adamcwejman    | Ledarskribent |   |   |
| 5  | Twittrare      | anderslindberg          |                   |   |   | AgnesKarnatz   | Ledarskribent |   |   |
| 6  | Twittrare      | anderslindberg          |                   |   |   | anderslindberg | Ledarskribent |   |   |
| 7  | Twittrare      | anderslindberg          |                   |   |   | danielswedin   | Ledarskribent |   |   |
| 8  | Twittrare      | Skogkar                 |                   |   |   | davidlinden1   | Ledarskribent |   |   |
| 9  | Twittrare      | anderslindberg          |                   |   |   | engzellarsson  | Ledarskribent |   |   |
| 10 | Twittrare      | lisamagnusson           |                   |   |   | Erik_Helmerson | Ledarskribent |   |   |

- Nu kan du skriva formeln, som ser ut så här: =LETARAD(B2;F:G;2;FALSKT)

- Den kan läsas ut så här:

a) Leta efter uppgiften i cellen B2 (det kallas "letauppvärdet") alltså "Skogkar"

b) i kolumnerna F och G (kallas "tabellmatris")

c) om letauppvärdet finns i tabellmatrisen, kopiera det som står i kolumn nr 2 i tabellmatrisen (kolumn 1 är "screenname" och kolumn 2 är "category" – vi vill ha den sistnämnda)

d) och slutligen vill vi att matchningen ska vara exakt, då skriver man "FALSKT".

| A1 |                            | $\times \checkmark f_x$ | tweet_category    | tweet_category |               |                             |               |   |   |  |  |
|----|----------------------------|-------------------------|-------------------|----------------|---------------|-----------------------------|---------------|---|---|--|--|
|    | А                          | В                       | С                 | D              | E             | F                           | G             | Н | Ι |  |  |
| 1  | tweet_category             | mentions                | mentions_category |                | screenname    | category                    |               |   |   |  |  |
| 2  | Twittrare                  | Skogkar                 | Ledarskribent     |                |               | _annadahlberg               | Ledarskribent |   |   |  |  |
| 3  | Twittrare                  | Sakine                  | Ledarskribent     |                |               | A_Sokolnicki                | Ledarskribent |   |   |  |  |
| 4  | Twittrare                  | GulanAvci               | #SAKNAS!          |                |               | adamcwejman                 | Ledarskribent |   |   |  |  |
| 5  | Twittrare                  | anderslindberg          | Ledarskribent     |                |               | AgnesKarnatz                | Ledarskribent |   |   |  |  |
| 6  | Twittrare                  | anderslindberg          | Ledarskribent     |                |               | anderslindberg              | Ledarskribent |   |   |  |  |
| 7  | Twittrare                  | anderslindberg          | Ledarskribent     |                |               | danielswedin                | Ledarskribent |   |   |  |  |
| 8  | Twittrare                  | Skogkar                 | Ledarskribent     |                |               | davidlinden1                | Ledarskribent |   |   |  |  |
| 9  | Twittrare                  | anderslindberg          | Ledarskribent     |                | engzellarsson | engzellarsson Ledarskribent |               |   |   |  |  |
| 10 | 10 Twittrare lisamagnusson |                         | #SAKNAS!          |                |               | Erik_Helmerson              | Ledarskribent |   |   |  |  |

- Kopiera hela kolumnen med formlerna, markera översta cellen i kolumnen till höger, välj "klistra in", "klistra in special" och "värden".

- Nu kan du ta bort alla överflödiga kolumner, inklusive letaupp-tabellen, och börja sortera filen.

### **Problem: Dubbletter**

Din tabell kan innehålla dubbletter, t ex ett namn eller organisationsnummer som återkommer. Ibland vill man snabbt rensa bort alla dubbletter för att få en lista över unika värden.

# Lösning: Rensa dubbletter

- Markera hela fliken, välja fliken "data" och "ta bort dubbletter".

- Du får upp en ruta där du kan välja i vilken kolumn du vill ta bort dubblettvärden. Vi vill rensa dubbletter i kolumnen organisationsnummer så vi bockar ur de två andra kolumnerna.

- Ta sedan bort kolumnen med belopp – nu har du en lista med unika värden där ett

organisationsnummer bara förekommer en gång.

| A2 |            | $\therefore$ $\checkmark$ $f_x$ | 5566144092       |         |    |                    |            |               |        |                 |                     |         |   |   |
|----|------------|---------------------------------|------------------|---------|----|--------------------|------------|---------------|--------|-----------------|---------------------|---------|---|---|
|    | Α          |                                 | В                | С       | D  | E                  | F          | G             |        | н               | I                   |         | J | к |
| 1  | Orgnr      | Företagsnamn                    | öretagsnamn      |         | Ta | Ta bort dubbletter |            |               |        |                 |                     | X       |   |   |
| 2  | 5566144092 | JR Bygg & Entreprenae           | d i Stockholm AB | 45 770  |    |                    |            |               |        |                 |                     |         |   |   |
| 3  | 5566445614 | Tält och Eventmästarna          | AB               | 2 593   | 0  | m du vill ta boi   | rt dubblet | tvärden marke | rar du | ı en eller fler | a kolumnei          | r som   |   |   |
| 4  | 5562982990 | B.A. Nigas Sverige Akt          | iebolag          | 121 417 | in | nehaller dubbl     | etter.     |               |        |                 |                     |         |   |   |
| 5  | 5565588026 | Novelli International Co        | mpany AB         | 143 459 |    | Markera            | alla       | Avmarkera     | a alla | 📝 Mina          | data <u>h</u> ar ru | ubriker |   |   |
| 6  | 5566519301 | Rhett AB                        |                  | 23 904  |    | ×                  |            | u             |        | J               |                     |         |   |   |
| 7  | 5566945068 | Interfibe AB                    |                  | 128 853 |    | olumner            |            |               |        |                 |                     |         |   |   |
| 8  | 5566074661 | Fastighets Städ i Kista         | AB               | 42 000  |    | Oran               |            |               |        |                 |                     |         | - |   |
| 9  | 5565051199 | Vår Byggare Aktiebolag          | g                | 89 416  |    | Eöretagsnar        | nn         |               |        |                 |                     |         |   |   |
| 10 | 5566493614 | Sveo Infoförlag AB              |                  | 137 124 |    | Belopp             |            |               |        |                 |                     |         |   |   |
| 11 | 5566673926 | Skogsakuten i Växjö AB          | 3                | 117 854 |    |                    |            |               |        |                 |                     |         |   |   |
| 12 | 5566913330 | Byggsanering i Stockho          | olm AB           | 101 656 |    |                    |            |               |        |                 |                     |         |   |   |
| 13 | 5566568258 | Cleansystem Aktiebolag          | g                | 146 682 |    |                    |            |               |        |                 |                     |         |   |   |
| 14 | 5561600866 | Storvallens Bygg Aktiet         | oolag            | 31 764  |    |                    |            |               |        | ОК              | A                   | vbryt   |   |   |
| 15 | 5564183068 | Lundåkragatans Förvalt          | tning AB         | 151 479 |    |                    |            |               |        |                 |                     |         | H |   |
| 16 | 5566541230 | Highspeed Communica             | ation Sweden AB  | 86 559  |    |                    |            |               |        |                 |                     |         |   |   |
| 17 | 5566215918 | Advocera AB                     |                  | 91 551  |    |                    |            |               |        |                 |                     |         |   |   |

### Problem: Du har datum och vill summera på år

Du har en tabell med datum och vill kunna räkna ut antalet för en eller flera variabler per år. I det här exemplet har vi alla bolagsuppdrag för Målvakt X och vill veta hur många bolagsuppdrag hen åtog sig per år.

#### Lösning:

- Infoga en ny kolumn bredvid datumkolumnen och skriv en ny rubrik, t ex ÅR.

- Skriv följande formel: =ÅR(F2)
- Formeln kan läsas ut ungefär "hämta uppgiften om år från cell F2".

|    | А                            | В       | С       | D               | E         | F          | G    | н                                                                   |
|----|------------------------------|---------|---------|-----------------|-----------|------------|------|---------------------------------------------------------------------|
| 1  | Bolag                        | Nr      | Status  | Director status | Event     | Date       | Year | Adress 1                                                            |
| 2  | INHOLD LIMITED               | 1603891 | Removed | Director        | Appointed | 2005-03-02 |      | Buzon 1987, Zone 9a, Carrasquilla & Via Espana, Panama City, Panama |
| 3  | DELTAMAX LIMITED             | 1609601 | Removed | Director        | Appointed | 2005-03-11 |      | Buzon 1987, Zone 9a, Carrasquilla & Via Espana, Panama City, Panama |
| 4  | INTERCAPITAL LIMITED         | 1609599 | Removed | Director        | Appointed | 2005-03-11 |      | Buzon 1987, Zone 9a, Carrasquilla & Via Espaqa, Panama City, Panama |
| 5  | TRANSIT CORPORATION LIMITED  | 1609600 | Removed | Director        | Appointed | 2005-03-11 |      | Buzon 1987, Zone 9a, Carrasquilla & Via Espana, Panama City, Panama |
| 6  | UNITEX CORPORATION LIMITED   | 1609604 | Removed | Director        | Appointed | 2005-03-11 |      | Buzon 1987, Zone 9a, Carrasquilla & Via Espana, Panama City, Panama |
| 7  | UNITRANS LIMITED             | 1609603 | Removed | Director        | Appointed | 2005-03-11 |      | Buzon 1987, Zone 9a, Carrasquilla & Via Espana, Panama City, Panama |
| 8  | EUROCONT LIMITED             | 1624567 | Removed | Director        | Appointed | 2005-04-19 |      | Buzon 1987, Zone 9a, Carrasquilla & Via Espana, Panama City, Panama |
| 9  | EUROGATE CORPORATION LIMITED | 1624559 | Removed | Director        | Appointed | 2005-04-19 |      | Buzon 1987, Zone 9a, Carrasquilla & Via Espana, Panama City, Panama |
| 10 | GENTRANS LIMITED             | 1624555 | Removed | Director        | Appointed | 2005-04-19 |      | Buzon 1987, Zone 9a, Carrasquilla & Via Espana, Panama City, Panama |

- Blev det knasigt? Det beror på att den nya kolumnen du infogade har fel format. När du infogar en kolumn får den samma format som kolumnen till vänster, i det här fallet datumformat.

- Ändra formatet genom att markera hela kolumnen, välj "format", "formatera celler" och "allmänt". Nu ska det bli rätt.

| G2 | G2                           |         |         |                 |           |            |      |                                                                     |  |  |  |
|----|------------------------------|---------|---------|-----------------|-----------|------------|------|---------------------------------------------------------------------|--|--|--|
|    | А                            | В       | С       | D               | E         | F          | G    | н                                                                   |  |  |  |
| 1  | Bolag                        | Nr      | Status  | Director status | Event     | Date       | Year | Adress 1                                                            |  |  |  |
| 2  | INHOLD LIMITED               | 1603891 | Removed | Director        | Appointed | 2005-03-02 | 2005 | Buzon 1987, Zone 9a, Carrasquilla & Via Espana, Panama City, Panama |  |  |  |
| 3  | DELTAMAX LIMITED             | 1609601 | Removed | Director        | Appointed | 2005-03-11 |      | Buzon 1987, Zone 9a, Carrasquilla & Via Espana, Panama City, Panama |  |  |  |
| 4  | INTERCAPITAL LIMITED         | 1609599 | Removed | Director        | Appointed | 2005-03-11 |      | Buzon 1987, Zone 9a, Carrasquilla & Via Espaqa, Panama City, Panama |  |  |  |
| 5  | TRANSIT CORPORATION LIMITED  | 1609600 | Removed | Director        | Appointed | 2005-03-11 |      | Buzon 1987, Zone 9a, Carrasquilla & Via Espana, Panama City, Panama |  |  |  |
| 6  | UNITEX CORPORATION LIMITED   | 1609604 | Removed | Director        | Appointed | 2005-03-11 |      | Buzon 1987, Zone 9a, Carrasquilla & Via Espana, Panama City, Panama |  |  |  |
| 7  | UNITRANS LIMITED             | 1609603 | Removed | Director        | Appointed | 2005-03-11 |      | Buzon 1987, Zone 9a, Carrasquilla & Via Espana, Panama City, Panama |  |  |  |
| 8  | EUROCONT LIMITED             | 1624567 | Removed | Director        | Appointed | 2005-04-19 |      | Buzon 1987, Zone 9a, Carrasquilla & Via Espana, Panama City, Panama |  |  |  |
| 9  | EUROGATE CORPORATION LIMITED | 1624559 | Removed | Director        | Appointed | 2005-04-19 |      | Buzon 1987, Zone 9a, Carrasquilla & Via Espana, Panama City, Panama |  |  |  |
| 10 | GENTRANS LIMITED             | 1624555 | Removed | Director        | Appointed | 2005-04-19 |      | Buzon 1987, Zone 9a, Carrasquilla & Via Espana, Panama City, Panama |  |  |  |

- Glöm inte att kopiera kolumnen med formeln och klistra in som värde.

#### Problem: Du vill räkna ihop en total summa för flera olika värden

I exemplet ovan vill vi räkna ut hur många bolagsuppdrag målvakt X tog på sig per år. Ett annat vanligt exempel är att man har en lista med leverantörsfakturor som man summera per leverantör och år.

### Lösning: Pivot

- Pivot är ett sätt att summera eller gruppera uppgifter. Tänk dig att du har en kortlek. Först vill du räkna ut hur många kort du vill ha av varje valör, t ex antal 3:or eller antal damer. Sen kanske du vill summera hur många kort du har av varje stort, t ex hjärter eller spader. Med pivot gör du enkelt den typen av summeringar.

- Markera hela kalkylbladet, gå till fliken infoga och välj "pivottabell" + OK.

- Nu öppnas en ny flik – döp den till pivot.

- Först ska du välja vad du vill ha för variabler i rader. Vi vill veta antal uppdrag per år så vi väljer "year" genom att dra den etiketten i pivottabellfältet till fältet för rader.

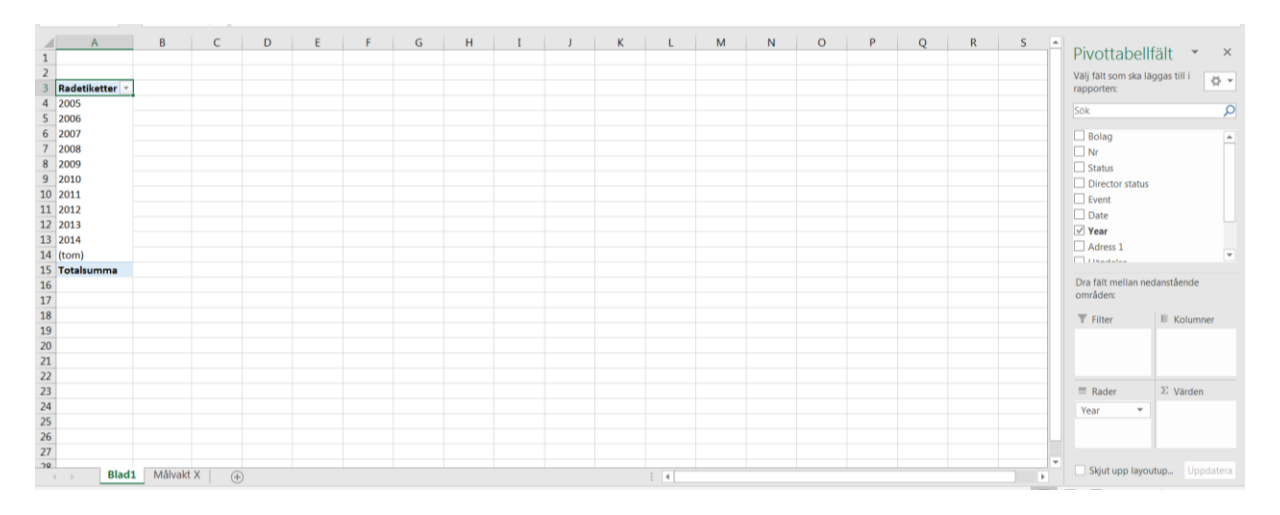

- Nu har du fått en kolumn där varje rad är ett år.

- Nu vill du räkna hur många bolagsuppdrag som Målvakt X tog på sig varje år. Då behöver du räkna varje bolag, alltså väljer du NR (i det här fallet bolagets nummer, motsvarighet till organisationsnummer) genom att dra och släppa den i fältet värden.

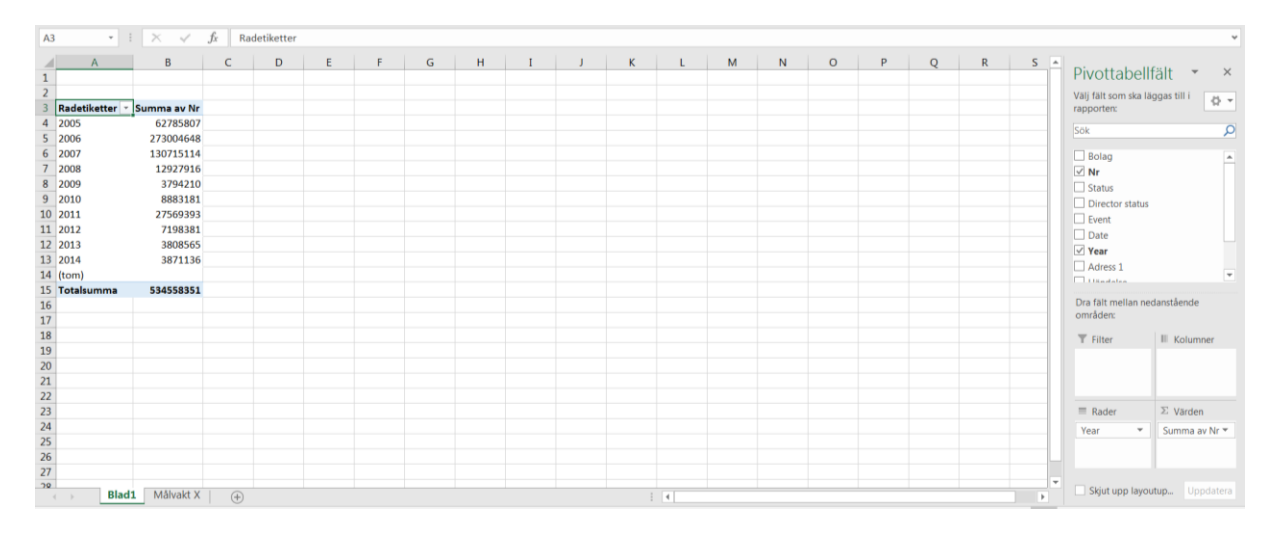

- Excel räknar automatiskt ut summan av alla bolagsnummer. Men vi vill räkna ANTAL nummer.

- Klicka på etiketten "Summa av Nr" under "Värden", välj "värdefältsinställningar" och markera "Antal" + OK.

| Arkiv Start                                                        | Infoga Sidlayou                                  | t Formler                             | Data                          | Granska                                | Visa H                                                    | älp Ana                                        | alysera D                          | lesign ♀       | Berätta vad | du vill göra                     |                                             |                  |                                    |                                                  |                                   |           |                            |                           |                                   | 🖻 Dela              |
|--------------------------------------------------------------------|--------------------------------------------------|---------------------------------------|-------------------------------|----------------------------------------|-----------------------------------------------------------|------------------------------------------------|------------------------------------|----------------|-------------|----------------------------------|---------------------------------------------|------------------|------------------------------------|--------------------------------------------------|-----------------------------------|-----------|----------------------------|---------------------------|-----------------------------------|---------------------|
| Namn på pivottal<br>Pivottabell1<br>En Alternativ ~<br>Pivottabell | Dell: Aktivt fält:<br>Year<br>Eg Faltinställning | Granska (<br>ar nedåt )<br>ktivt falt | ↑ •∃<br>Granska -∃<br>uppåt - | → Grupp<br>∰ Dela<br>⑦ Grupp           | pera markerin<br>upp grupp<br>pera fält<br><b>ruppera</b> | Infoga<br>utsnitt                              | Infoga Fil<br>tidslinje<br>Filtrer | teranslutning  | uppdate     | era Ändra<br>datakälla =<br>Data | Radera -<br>Markera<br>Flytta pin<br>Atgare | vottabell<br>der | 「み Falt, c<br>前な OLAP<br>中間 Relati | objekt och u<br>-verktyg ~<br>ioner<br>Beräkning | ıppsättningar <del>-</del><br>gar | Pivotdiag | gram Reko<br>pi<br>Verktyg | mmenderade<br>vottabeller | Fältlista Knapparr<br>+/-<br>Visa | na Fältrubriker     |
| Spara automatis                                                    | k 🔍 🖬 🕤                                          | ¢                                     |                               |                                        |                                                           |                                                |                                    |                |             |                                  |                                             |                  |                                    |                                                  |                                   |           |                            |                           |                                   |                     |
| A3 .                                                               | · : × ~                                          | fx Rade                               | etiketter                     |                                        |                                                           |                                                |                                    |                |             |                                  |                                             |                  |                                    |                                                  |                                   |           |                            |                           |                                   | ~                   |
| A 1 2                                                              | В                                                | С                                     | D                             | E                                      | F                                                         | G                                              | н                                  | I              | J           | К                                | L                                           | M                | N                                  | 0                                                | Р                                 | Q         | R                          | S *                       | Pivottabel                        | lfält ▼ ×           |
| 3 Radetikette<br>4 2005<br>5 2006                                  | F Summa av Nr<br>62785807<br>273004648           |                                       | - (                           | Värdefältsi<br>Källnamn:               | nställningar<br>Nr                                        |                                                |                                    | l              | ? X         |                                  |                                             |                  |                                    |                                                  |                                   |           |                            |                           | rapporten:                        | <u>م</u>            |
| 6 2007<br>7 2008<br>8 2009                                         | 130715114<br>12927916<br>3794210                 |                                       |                               | Eget namr<br>Summer                    | n: Antal av N<br>ra värden efter                          | r<br>Visa vär                                  | den som                            |                |             |                                  |                                             |                  |                                    |                                                  |                                   |           |                            |                           | Bolag Nr Status                   | ^                   |
| 9 2010<br>10 2011<br>11 2012<br>12 2013                            | 8883181<br>27569393<br>7198381<br>3808565        |                                       | -                             | Samma<br>Välj der<br>data frå<br>Summa | nfatta värdefa<br>i beräkningstyj<br>in det markera       | <b>ilt efter</b><br>o som du vill<br>de fältet | använda för a                      | att sammanfatt | a           |                                  |                                             |                  |                                    |                                                  |                                   |           |                            |                           | Director status Event Date Year   | 5                   |
| 13 2014<br>14 (tom)<br>15 Totalsumm                                | 3871136<br>a 534558351                           |                                       | -                             | Antal<br>Medel<br>Maxim<br>Minimu      | um                                                        |                                                |                                    | =              |             |                                  |                                             |                  |                                    |                                                  |                                   |           |                            |                           | Adress 1                          | Ŧ                   |
| 16<br>17                                                           |                                                  |                                       | _                             | Produk                                 | t                                                         |                                                |                                    | Ŧ              |             |                                  |                                             |                  |                                    |                                                  |                                   |           |                            |                           | Dra fält mellan ne<br>områden:    | edanstående         |
| 19<br>20<br>21                                                     |                                                  |                                       |                               | Ialfor                                 | rmat                                                      |                                                | ОК                                 |                | Avbryt      |                                  |                                             |                  |                                    |                                                  |                                   |           |                            |                           | T Filter                          | III Kolumner        |
| 22                                                                 |                                                  |                                       |                               |                                        |                                                           |                                                |                                    |                |             |                                  |                                             |                  |                                    |                                                  |                                   |           |                            |                           | = Rader                           | Σ. Värden           |
| 24                                                                 |                                                  |                                       |                               |                                        |                                                           |                                                |                                    |                |             |                                  |                                             |                  |                                    |                                                  |                                   |           |                            |                           | Year *                            | Summa av Nr 🔻       |
| 25<br>26<br>27                                                     |                                                  |                                       |                               |                                        |                                                           |                                                |                                    |                |             |                                  |                                             |                  |                                    |                                                  |                                   |           |                            |                           |                                   |                     |
| <u>20</u><br>( )                                                   | Blad1 Målvakt X                                  | +                                     |                               |                                        |                                                           |                                                |                                    |                |             | 1                                | ¢                                           |                  |                                    |                                                  |                                   |           |                            | • •                       | Skjut upp layo                    | outup Uppdatera     |
| Klar                                                               |                                                  |                                       |                               | _                                      | _                                                         |                                                |                                    |                |             |                                  |                                             |                  |                                    |                                                  |                                   |           |                            | =                         | • •                               | + 100 %             |
| 🚳 🙆                                                                | - 🗣 📋                                            | +                                     | XI                            |                                        | w]                                                        | 13                                             | N 0                                | <b>1</b>       | 9           | 8                                |                                             |                  | 1                                  | sv 🖪 🛙                                           | i 🛆 🗾 🗞                           | R 🔯       | 🕅 🔤 🕅                      | 8 🎫 🖬 🤅                   | Þ 🖬 🖬 🔜 🗞                         | 10:57<br>2019-04-04 |

- Nu har du en ny tabell som visar antal bolagsuppdrag per år för Målvakt X.

|    | А              | В           | С | D |
|----|----------------|-------------|---|---|
| 1  |                |             |   |   |
| 2  |                |             |   |   |
| 3  | Radetiketter 💌 | Antal av Nr |   |   |
| 4  | 2005           | 38          |   |   |
| 5  | 2006           | 147         |   |   |
| 6  | 2007           | 68          |   |   |
| 7  | 2008           | 7           |   |   |
| 8  | 2009           | 2           |   |   |
| 9  | 2010           | 5           |   |   |
| 10 | 2011           | 15          |   |   |
| 11 | 2012           | 4           |   |   |
| 12 | 2013           | 2           |   |   |
| 13 | 2014           | 2           |   |   |
| 14 | (tom)          |             |   |   |
| 15 | Totalsumma     | 290         |   |   |
| 16 |                |             |   |   |
| 17 |                |             |   |   |

- Markera pivottabellen, kopiera, skapa en ny flik, välj klistra in special och värden. Nu har du din tabell och kan fortsätta laborera med andra pivoteringar i grundtabellen.

# Problem: Ta fram kön ur ett personnummer

### Lösning: Ärudda

Genom att lära oss denna formel kan vi ta reda på om ett tal är udda eller jämnt. Det kan vid första anblick låta oanvändbart men genom att kombinera denna formel tillsammans med tidigare formler vi lärt oss kan vi genom ett personnummer ta reda på om det är en kvinna eller en man.

```
- Vi infogar en ny kolumn och skriver följande: =ÄRUDDA(3)
```

Resultatet vi får ut genom att skriva denna formel är "SANT". Skriver vi i stället =ÄRUDDA(2) får vi ut "FALSKT" då talet 2 är ett jämnt tal.

Vi kan också välja att klicka i en cell i stället för att skriva in ett tal i denna formel. Vi testar att skriva in samma formel men klickar i cell G2 som tal: =ÄRUDDA(G2) Resultatet vi då får är "SANT". Talet är alltså ett udda tal.

# Kombination av formler

Nu ska vi testa att kombinera dessa formler vi lärt oss för att se om det faktiskt är en kvinna eller en man bakom personnumret. Den näst sista siffran i personnumret ger information om kön. Vid jämn siffra kvinna och vid udda siffra man.

Detta innebär att vi skulle kunna skriva en formel och ta reda på om den siffran är jämn eller udda. Om den är udda skulle vi kunna returnera "MAN" och om siffran är jämn "KVINNA". Men för att göra detta behöver vi använda flera formler, både OM, ÄRUDDA och EXTEXT. Vi provar!

# =OM(ÄRUDDA(EXTEXT(L2;10;1));"MAN";"KVINNA")

Vi bryter ner det för att göra det begripligt för oss. Först har vi skrivit OM, och där har vi fyllt i ÄRUDDA som vår begäran till Excel. Alltså OM talet ÄRUDDA skriv "MAN" och om det inte är udda skriv "KVINNA". Problemet är ju att vi behöver säga till Excel vilken siffra vi syftar på och det är därför som vi använder oss av EXTEXT för att lokalisera den näst sista siffran i personnumret som ger informationen om kön.